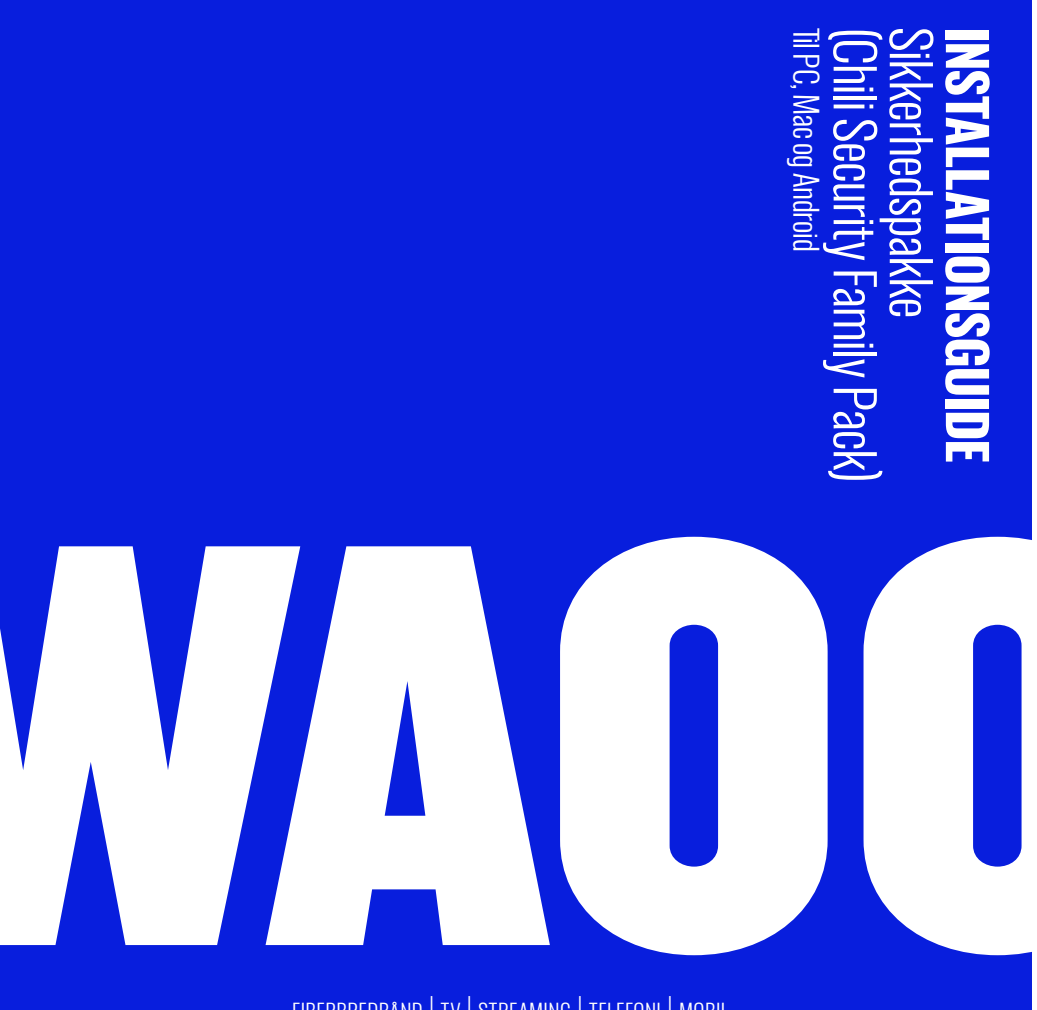

FIBERBREDBÅND | TV | STREAMING | TELEFONI | MOBIL

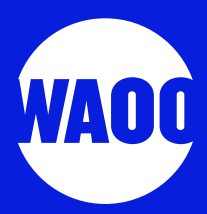

# 03 PC 07 MAC 15 ANDROID

### SÅDAN AKTIVERER OG INSTALLERER DU PÅ PC

- 1. Du modtager en mail, hvor du skal aktivere din sikkerhedspakke.
- 2. Du modtager en mail med installationsguide samt din licensnøgle.

Installationsguiden vil guide dig gennem oprettelse af konto og aktivering med din sikkerhedsnøgle.

Dobbeltklik på den downloadede installationsfil, hvorefter installationsvinduet automatisk åbner. Når installationsfilen køres, ser det således ud:

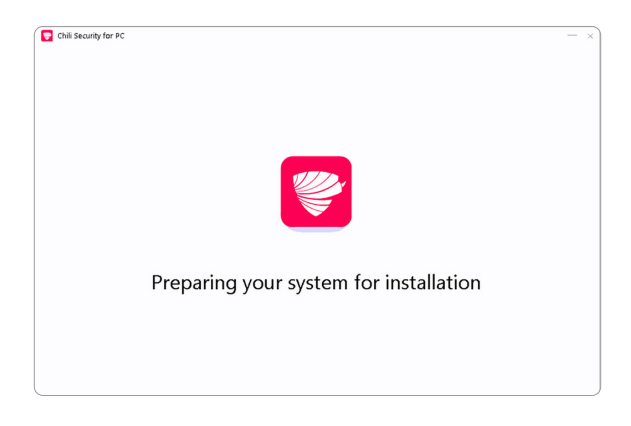

Acceptér handelsbetingelserne, og tryk på "INSTALLER".

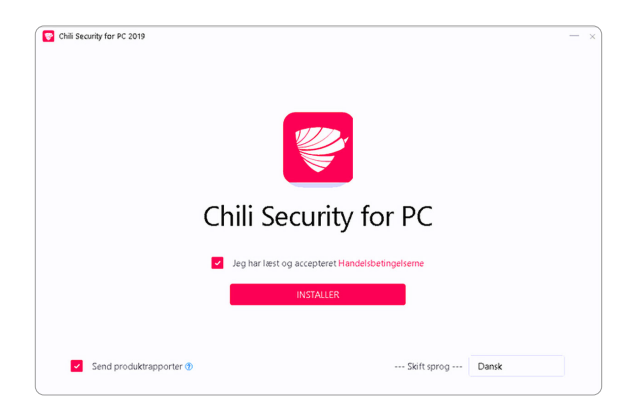

Installationen er sat i gang, og du skal blot vente.

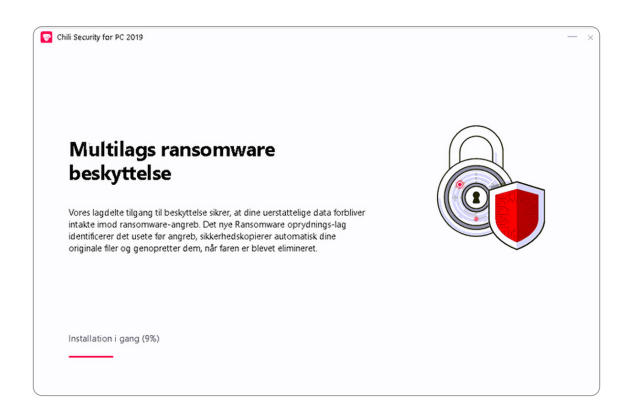

Installationen er nu færdig, og du kan trykke på **"START MED AT BRUGE CHILI SECURITY FOR PC"**.

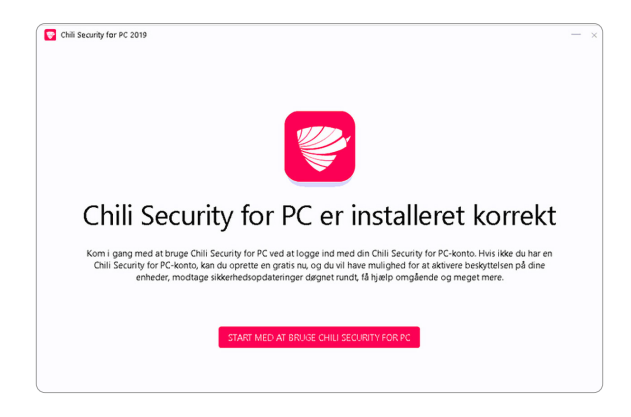

Tryk "FÆRDIG".

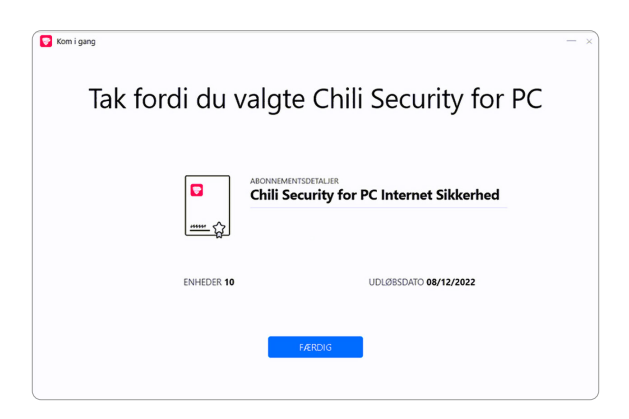

Din sikkerhedspakke er nu færdiginstalleret.

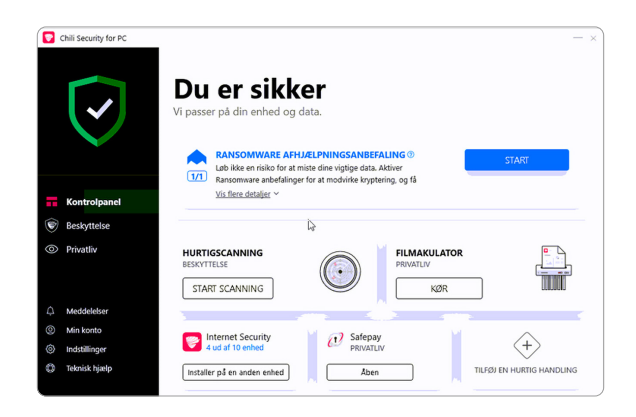

# MAC

## SÅDAN AKTIVERER OG INSTALLERER DU PÅ MAC

Du modtager en mail, hvor du skal aktivere din sikkerhedspakke.
 Du modtager en mail med installationsguide samt din licensnøgle.

Installationsguiden vil guide dig gennem oprettelse af konto og aktivering med din aktiveringsnøgle.

Dobbeltklik på den downloadede installationsfil, hvorefter installationsvinduet automatisk åbner. Når installationsfilen køres, ser det således ud:

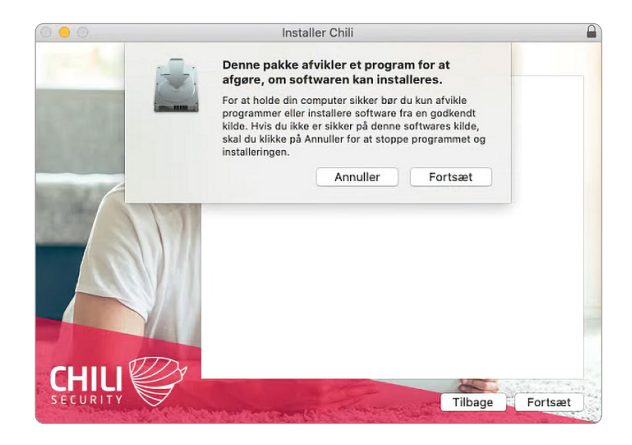

Tryk på "FORTSÆT".

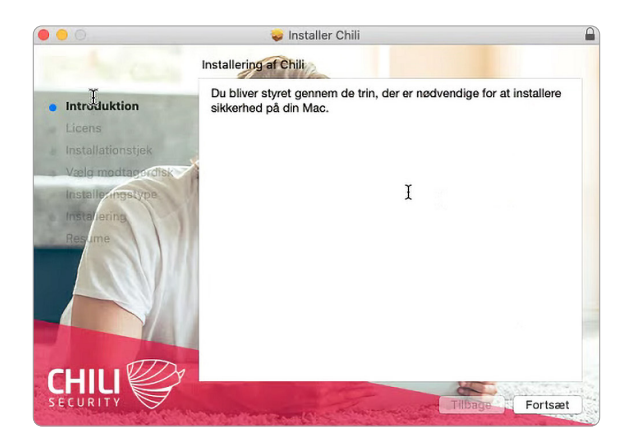

Vælg "DANSK" og tryk på "FORTSÆT".

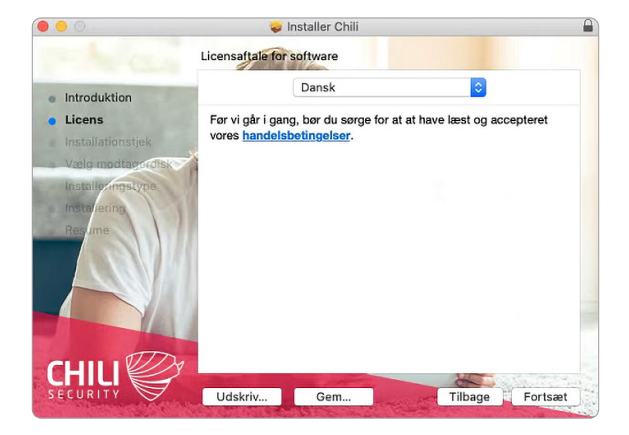

Du kan læse licensaftalen ved at klikke på "LÆS LICENSAFTALE".

Hvis du accepterer licensbetingelserne, kan du fortsætte ved at klikke på "ENIG".

| 000                                | 🥪 Installer Chili                                                                                                    | - |
|------------------------------------|----------------------------------------------------------------------------------------------------|---|
| <ul><li>Intr</li><li>Lic</li></ul> | Hvis du vil fortsætte med at installere softwaren, skal du erklære dig<br>enig i betingelserne i softwarelicensaftalen.<br>Klik på Enig for at fortsætte, eller klik på Uenig for at annullere installeringen<br>og slutte installeringsprogrammet. |   |
| Ins<br>Ins                         | Læs licensaftale Uenig Enig                                                                                                    |   |
| Res                                | ime in the second second second second second second second second second second second second second second se                                                                                                    |   |
| CH                                 | Udskriv Gem Tilbage Fortsæ                                                                                                    |   |

Vælg harddisk, og tryk på "FORTSÆT".

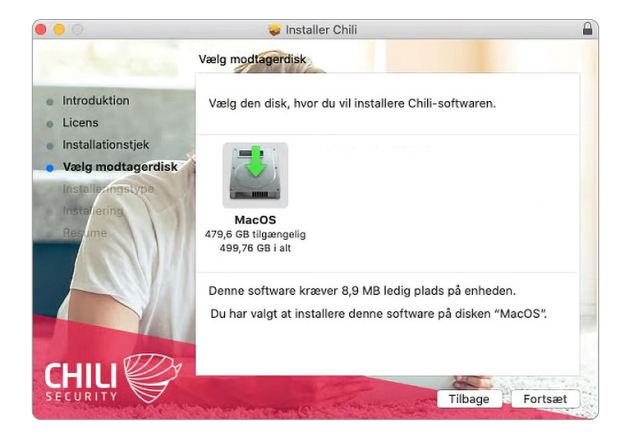

Tryk på "INSTALLER".

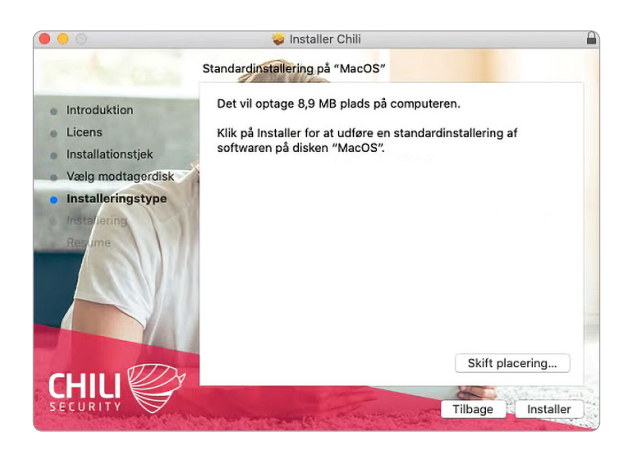

Indtast dit personlige login til din Mac-computer, og tryk på **"INSTALLER SOFTWARE"**.

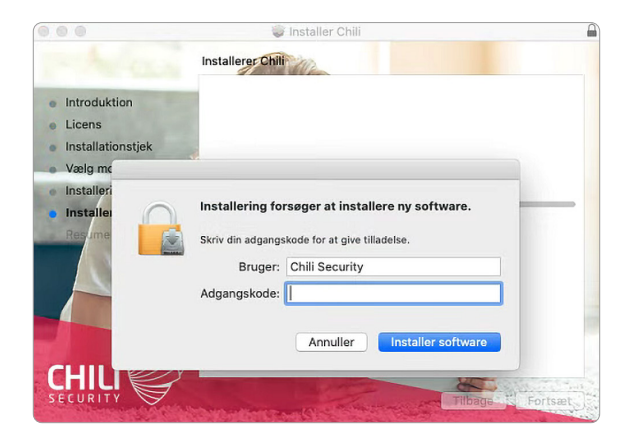

Programmet installeres herefter. Når installationen er færdig, trykker du på "LUK".

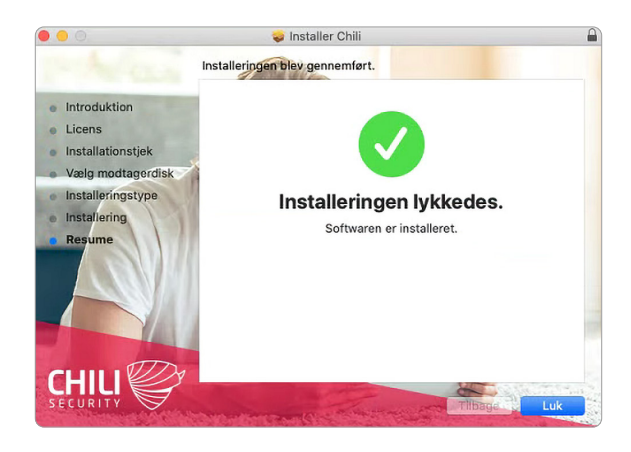

Tryk på "FLYT TIL PAPIRKURV".

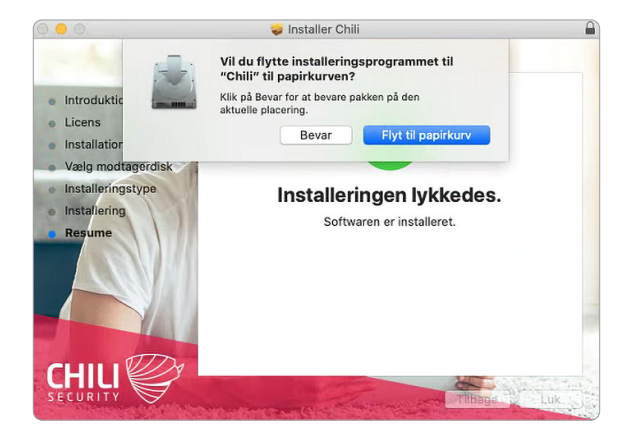

Tryk på "SIKKERHED OG PRIVATLIV".

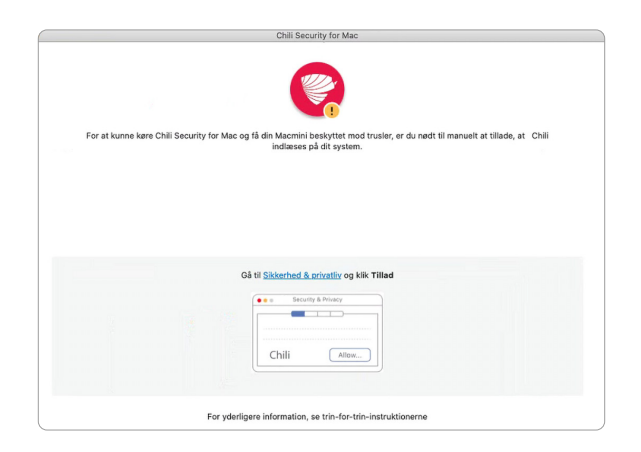

Tryk på "ÅBN SIKKERHED".

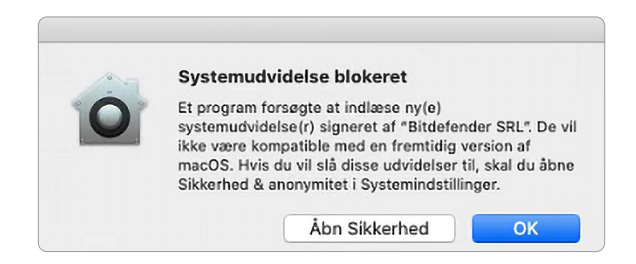

Tryk på hængelås-ikonet nederst til venstre.

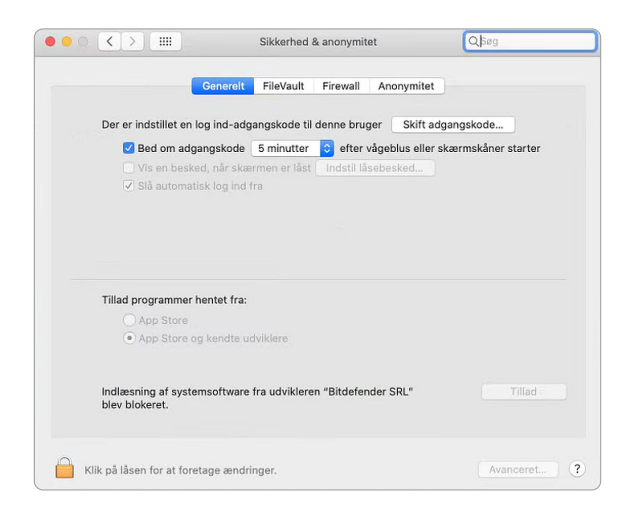

Indtast dit personlige login til din Mac-computer, og tryk på "LÅS OP".

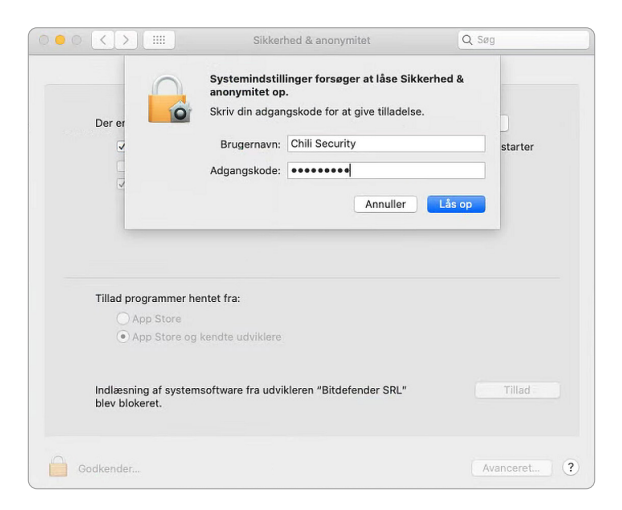

"Tryk på "TILLAD".

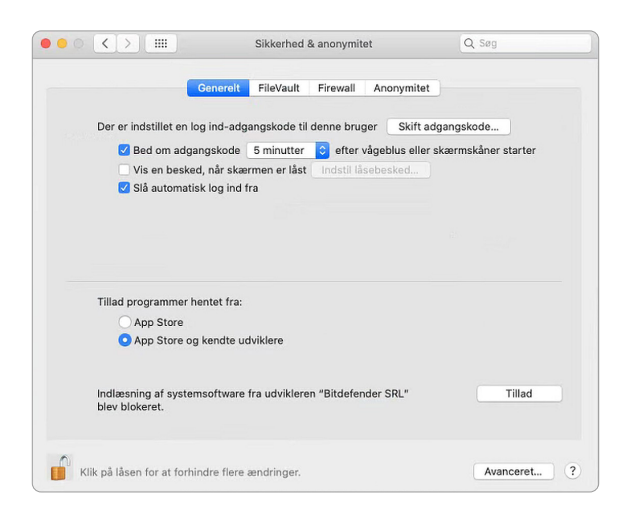

Afvent til programmet bliver godkendt - du er nu beskyttet.

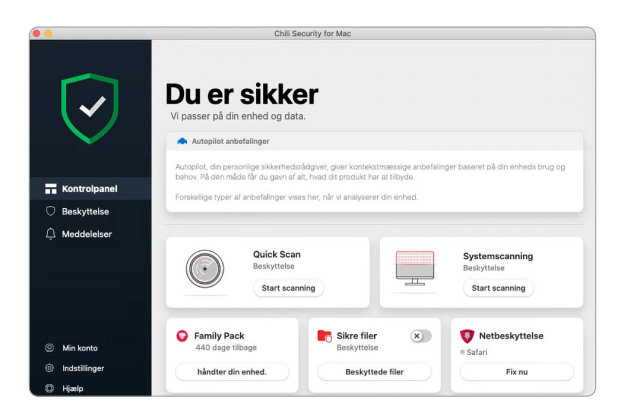

# ANDROID

# SÅDAN INSTALLERER DU PÅ ANDROID

Du modtager en mail, hvor du skal aktivere din sikkerhedspakke.
 Du modtager en mail med installationsguide samt din licensnøgle.

Start med at åbne **Play Store/Play Butik** på din telefon.

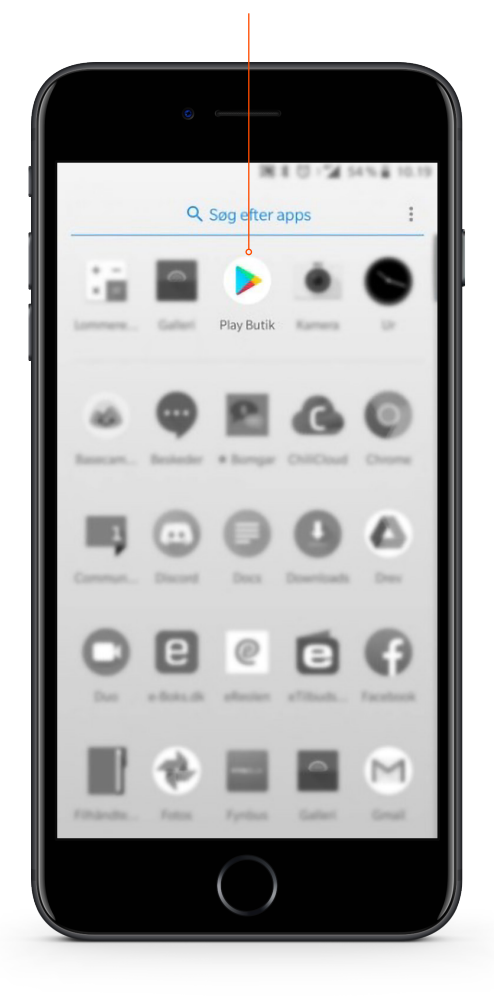

Søg på Chili Security i søgefeltet i top- Tryk på "Chili Android Security". pen af skærmen.

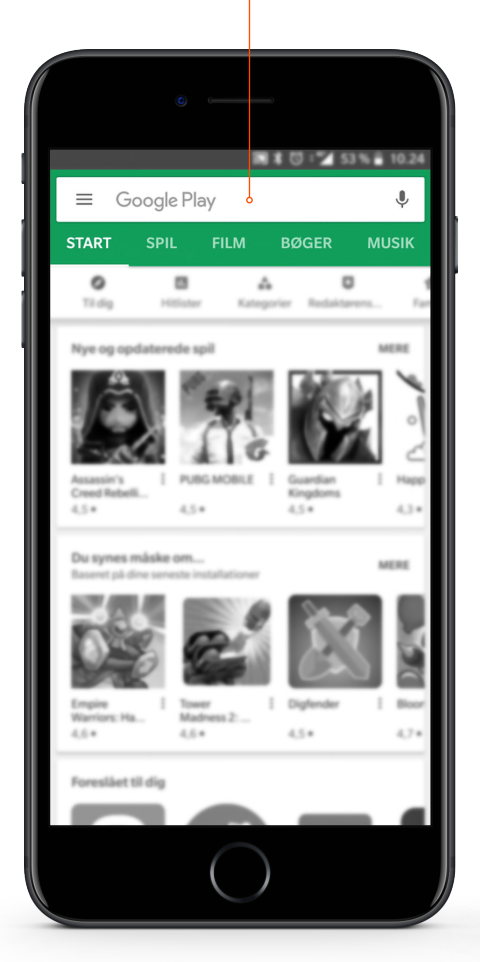

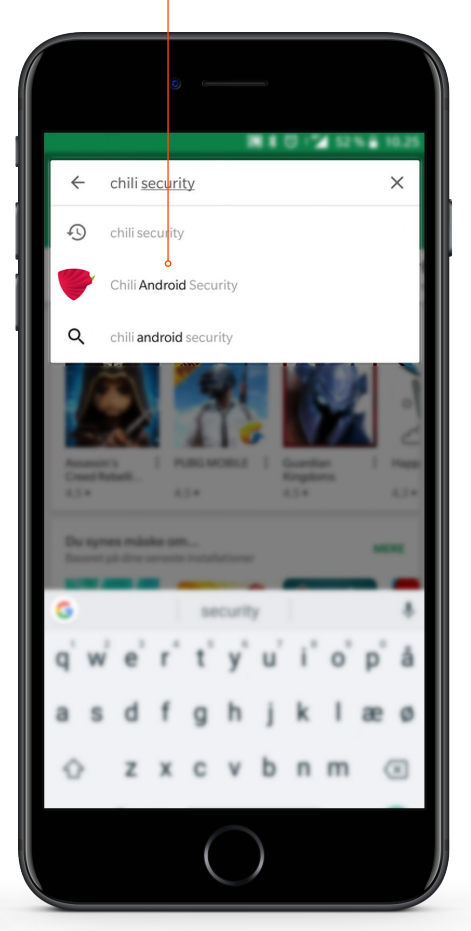

### Tryk på knappen "INSTALLER".

Når programmet er færdigt med at installere, trykker du på **"ÅBN"**.

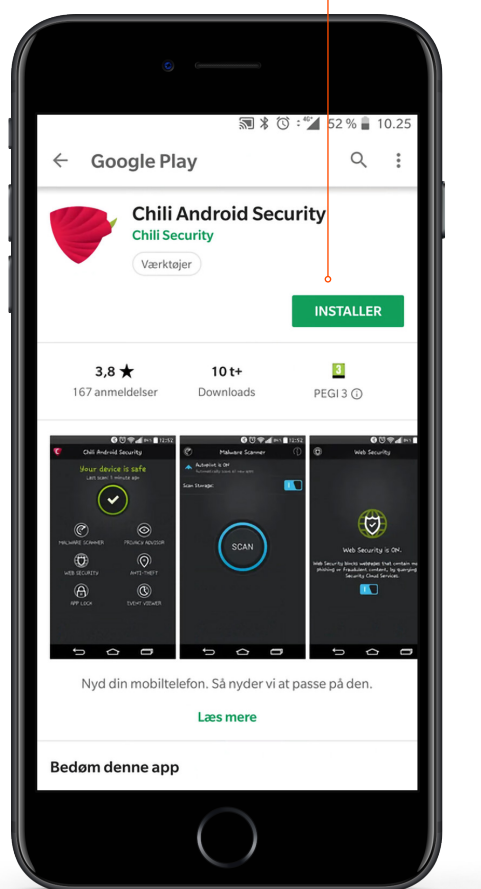

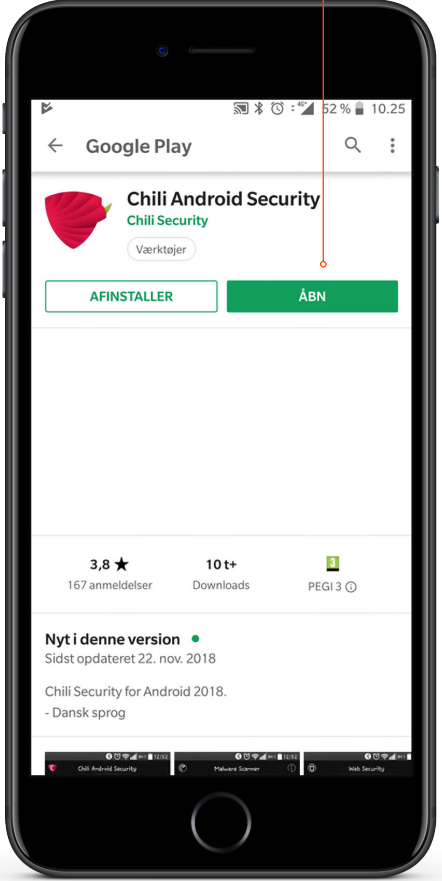

# Erklær dig enig i betingelserne, og tryk på **"CONTINUE"**.

### Nu skal du logge ind med dit Chili Security-login.

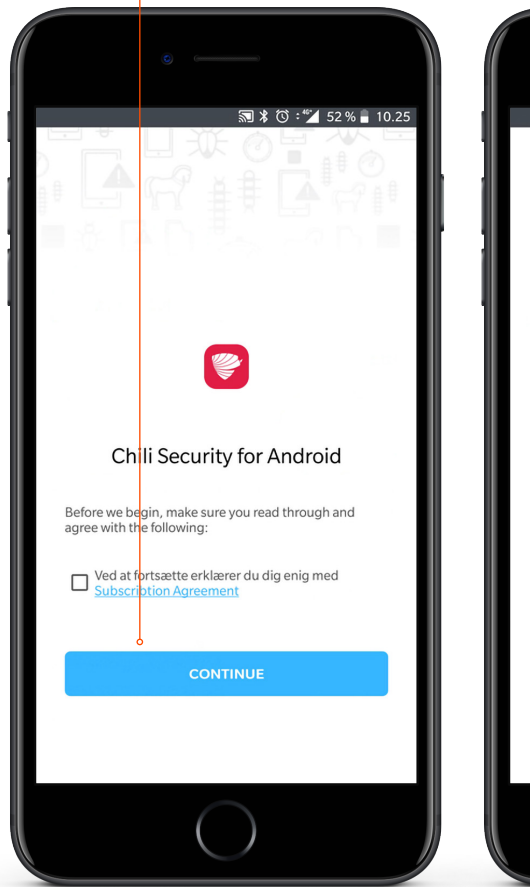

| €                                   | 考 (び:"ゴ 52 % 🔒 10 | .25 |
|-------------------------------------|-------------------|-----|
| OG IND<br>Mailadresse               |                   |     |
| Password                            | VIS               |     |
| LOG IND                             |                   |     |
| Glemt adgangs                       | koden             |     |
| Har du ikke en Chili Se<br>Opret en | curity-konto?     |     |
|                                     | mada              |     |

### SÅDAN HENTER DU CHILI SECURITY-LICENSER TIL HUSETS ANDRE ENHEDER

Når du har oprettet og aktiveret din konto, kan du hente sikkerhedslicenser til at beskytte enhederne i din husstand. Ønsker du at beskytte en ny enhed, gør du følgende:

- 1. Log på den enhed, du ønsker at beskytte.
- 2. Log ind på central.chilisecurity.com.
- 3. Tryk på "Installer Chili Security".
- 4. Vælg "Beskyt denne enhed" for at hente installationsfilen.
- 5. Herefter hentes installationsfilen, som skal startes og gennemføres som beskrevet ovenfor.

# KONTAKTINFORMATION

Du kan kontakte dit fibernetselskab, hvis du har spørgsmål i forbindelse med din sikkerhedspakke.

Find kontaktinformation på waoo.dk/kontakt

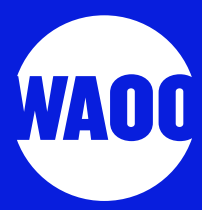